### Maneje con cuidado el sistema de prueba

Realice siempre las tareas siguientes antes de lavarse con una esponja:

- 1. Apague el ETS.
- 2. Retire el ETS del bolsillo del cinturón.
- 3. Desconecte con cuidado los cables del ETS.
- 4. Asegurar los electrodos.

Nunca sumerja el ETS en agua y evite temperaturas por debajo de 5 °C o por encima de 40 °C.

### Estimulador de prueba externo (ETS por sus siglas en inglés)

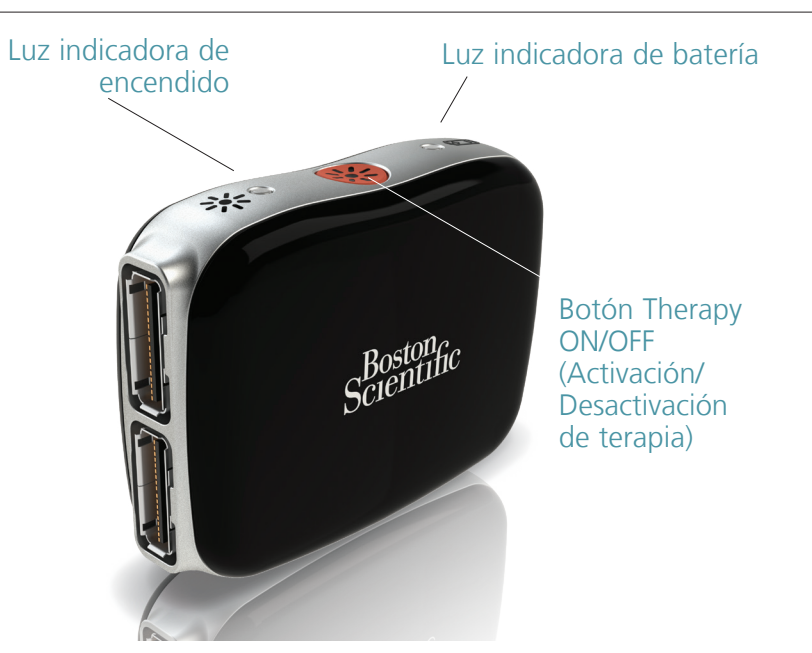

## Información de procedimiento médico

Consulte siempre con su profesional sanitario antes de someterse a un procedimiento médico o dental.

Consulte el manual de Información para pacientes suministrado en el Kit de prueba del paciente para conocer las advertencias sobre procedimientos médicos, por ejemplo:

- Imágenes por resonancia magnética (RM).
- Radioterapia
- Litotricia
- Desfibrilación externa

- Electrocauterización
- Diatermia
- Ecografía
- Ecografía de alta frecuencia

No hay componentes que pueda reparar el usuario. En caso de duda o si tiene un problema específico, póngase en contacto con su profesional sanitario.

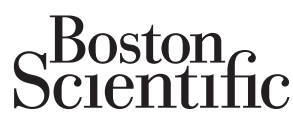

Advancing science for life<sup>™</sup>

| ston Scientific Neuromodulation Boston Scientific (Australia) Pty Ltd Boston Scientific Limited Para   rporation PO Box 332 Ballybrit Business Park cont   155 Rye Canyon Loop BOTANY Galway, Ireland Argu                                                                          | n abtan ar infanna sián da                                                                                                    |
|----------------------------------------------------------------------------------------------------|----------------------------------------------------------------------------------------------------|
| encia, CA 91355 USA NSW 1455 T: + 33(0)1 39 30 97 00<br>i6) 789-5899 in US and Canada Australia F: + 33(0)1 39 30 97 99<br>i1) 949-4000, (661) 949-4022 Fax Free Phone 1800 676 133<br>i6) 789-6364 TTY Free Fax 1800 836 666<br>w.bostonscientific.com<br>ail: neuro.info@bsci.com | A obtemer information de<br>nato de Boston Scientific<br>gentina SA, por favor, acceda al<br>k www.bostonscientific.com/arg<br>BRA<br>Brazil<br>Local Contact<br>ra informações de contato da<br>ston Scientific do Brasil Ltda,<br>r favor, acesse o link<br>ww.bostonscientific.com/bra |

idad antes de utilizar el sistema de EME de Boston Scientific

Todas las marcas comerciales pertenecen a sus respectivos propietarios

R ONLY PRECAUCIÓN: Las leves solo permiten la venta de estos dispositivos a médicos o bajo prescripción facultativa. Las indicaciones, contraindicaciones, advertencias e instrucciones de uso se incluyen en el etiquetado del producto suministrado con cada dispositivo. Información para uso solo en países con los correspondientes registros de productos de las autoridades sanitarias. Todas las marcas comerciales pertenecen a sus respectivos propietarios.

© 2020 Boston Scientific Corporation o sus empresas filiales. Reservados todos los derechos

92395691-22 2021-01

WV

Fn

3-300621 DEC2019 Impreso en Alemania por medicalvision

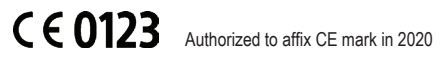

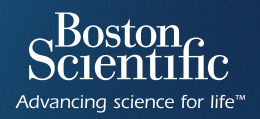

# Instrucciones del sistema de prueba después del alta hospitalaria

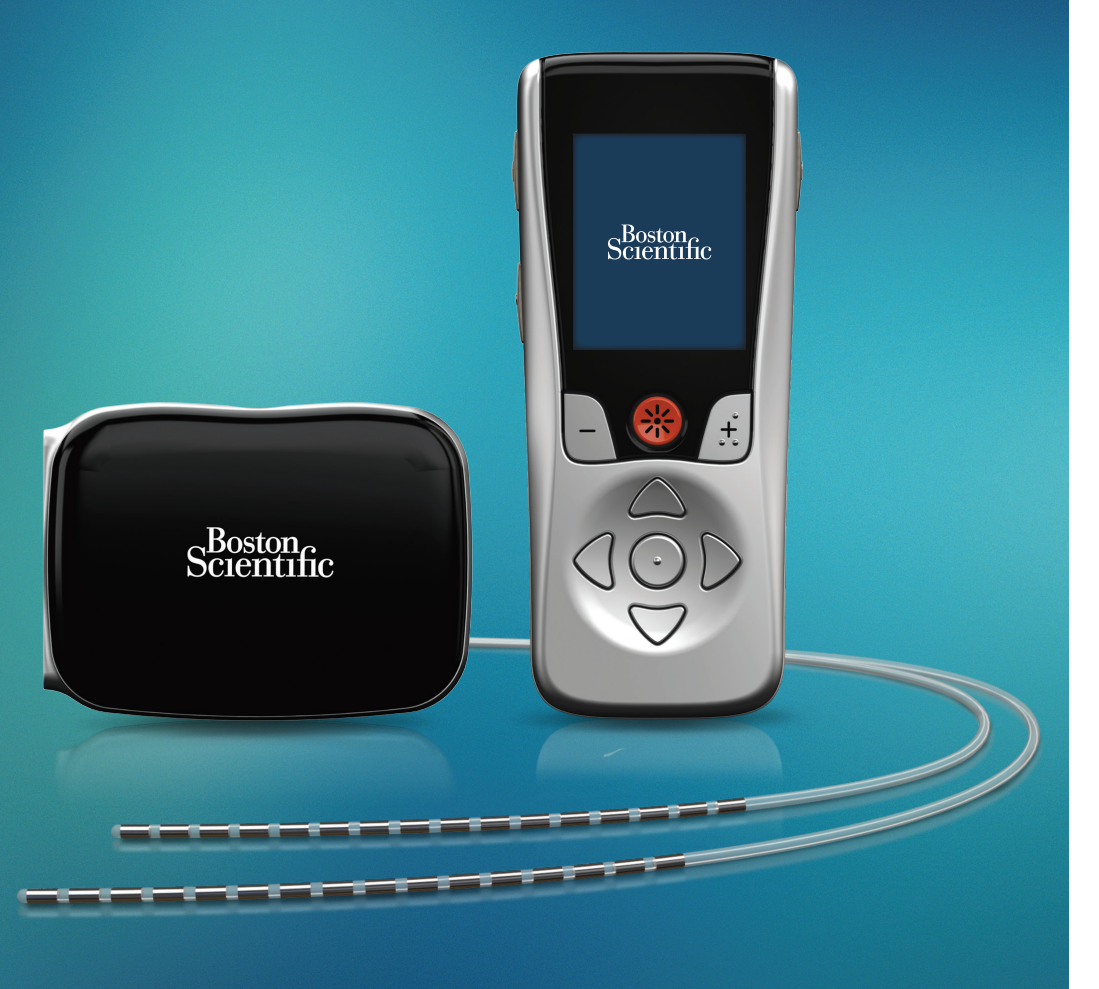

92395691-22 Contenido: MP92395691-22 REV B

## Componentes del sistema de prueba

Es importante estudiar atentamente la Información para pacientes y el Manual de instrucciones de uso del paciente para saber cómo utilizar el estimulador de prueba externo (ETS) y los componentes asociados del sistema de prueba. Cualquier incumplimiento de estas instrucciones, a menos que lo indigue su profesional sanitario, puede dar lugar a lesiones o daños en el sistema.

#### FTS

Dispositivo externo que genera impulsos eléctricos.

#### Electrodo

Cable implantable que aporta terapia de estimulación. (Usted puede llevar hasta cuatro electrodos).

#### Control remoto

Mando inalámbrico que el paciente utiliza para controlar su estimulación.

### Cable de estimulación intraoperatoria

Hilo metálico con revestimiento de plástico y casquillo que conecta el electrodo al ETS. (Usted puede llevar hasta dos cables de estimulación intraoperatoria).

#### Cinturón

Cinturón para llevar cómodamente el ETS.

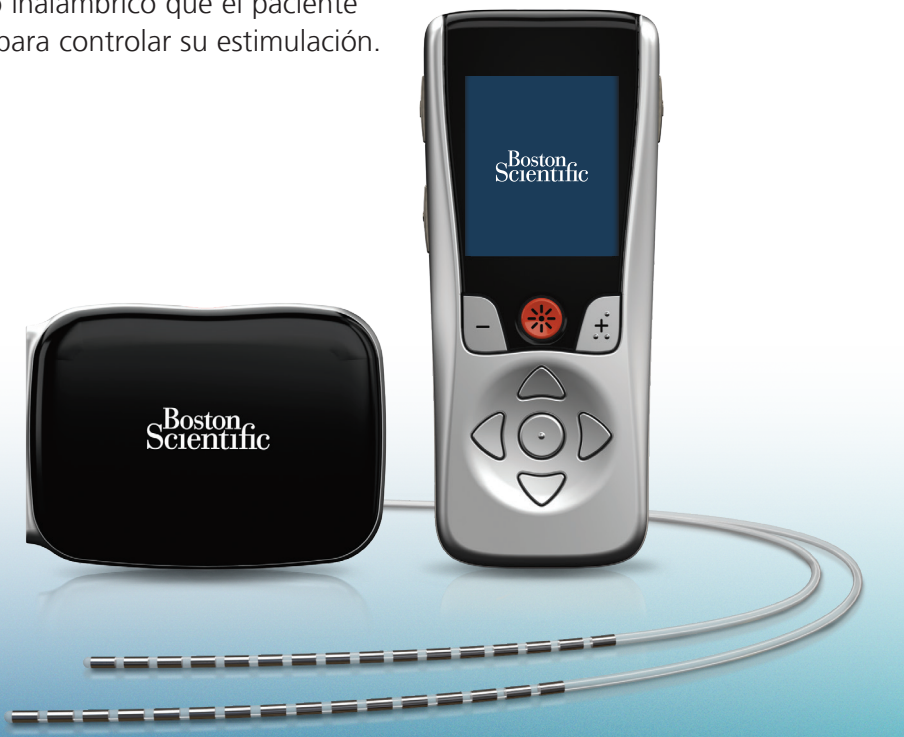

### Recuperación y actividad

#### Asegúrese de realizar lo siguiente:

- Cumpla las instrucciones del profesional sanitario sobre el cuidado de la incisión.
- Utilice únicamente una esponia para lavarse (no puede ducharse ni bañarse durante la Prueba).
- Compruebe la incisión frecuentemente si existe enrojecimiento o líquido.
- Informe a su profesional sanitario en caso de desarrollar fiebre o de experimentar un aumento del dolor en la zona de incisión.
- Llame a su profesional sanitario si tiene alguna pregunta durante la Prueba.
- Limite la actividad física.

### Uso del diario de la prueba

Para determinar si un sistema de Boston Scientific debe formar parte de su programa de gestión del dolor, su profesional sanitario debe saber cómo es su experiencia con la estimulación. Asegúrese de utilizar el Diario de la prueba incluido en el Kit de prueba del paciente para documentar estas experiencias importantes.

• Consulte a su profesional sanitario antes de someterse a un procedimiento médico o dental.

#### NO realice lo siguiente:

- Levantar objetos de un peso superior a 2,5 kg (5 libras).
- Hacer torsiones, flexiones o extensiones de tronco.
- Levantar los brazos por encima de la cabeza.
- Tirar de cables o electrodos.
- Conducir sin el permiso de su profesional sanitario (si se le permite conducir, apague siempre antes el ETS).

### Su control remoto Freelink™

Lleve siempre consigo el control remoto. El control remoto es su vínculo inalámbrico que le permite adaptar la estimulación a sus necesidades de tratamiento del dolor durante todo el día.

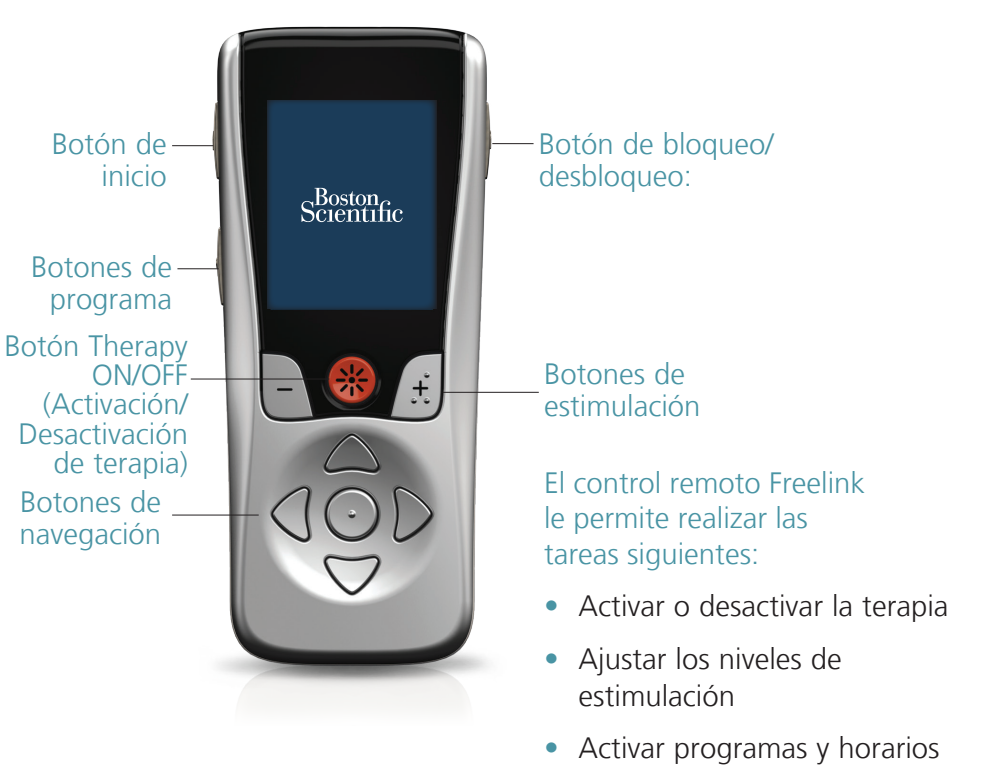

Si el control remoto no responde o si recibe un mensaje de "Fallo de comunicación", realice los pasos siguientes para solucionar el problema:

- 1 Acerque el control remoto al ETS.
- 2 Cambie la batería del ETS.
- **3** Carque el control remoto.
- 4 Llame a su profesional sanitario.